## FICHE PRATIQUE : TABLEUR

<u>Lycée</u>

# Tableur

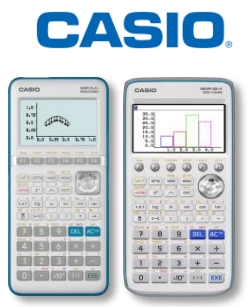

## Menu Tableur (Graph 90+E) / S.SHT (Graph 35+E II)

| RadNorm1       d/c Real SHEET         SHE       A       B       C       D         1       -       -       -       -       -       -       -       -       -       -       -       -       -       -       -       -       -       -       -       -       -       -       -       -       -       -       -       -       -       -       -       -       -       -       -       -       -       -       -       -       -       -       -       -       -       -       -       -       -       -       -       -       -       -       -       -       -       -       -       -       -       -       -       -       -       -       -       -       -       -       -       -       -       -       -       -       -       -       -       -       -       -       -       -       -       -       -       -       -       -       -       -       -       -       -       -       -       -       -       -       -       -       -       -       -       -       - | <ul> <li>Présentation générale des onglets :</li> <li>[F] {FILE} : création, ouverture, enregistrement, actualisation</li> <li>Remarque : il est possible d'exporter et d'importer des fichiers</li> <li>tableur au format CSV (utilisation informatique)</li> <li>[F2] {EDIT} : couper, copier, coller, aller à, tri de cellules</li> <li>[F3] {DELETE} : effacement de ligne, colonne ou feuille</li> <li>[F4] {INSERT} : insertion de ligne ou colonne</li> <li>[F5] {CLEAR} : effacement du contenu et/ou du format de cellule</li> </ul> |
|----------------------------------------------------------------------------------------------------|----------------------------------------------------------------------------------------------------|
| Rad[Norm]       d/c       Real SHEET         SHE       A       B       C       D         1                                                                                                    | <ul> <li>F1 {GRAPH} : création de graphique à partir de cellules</li> <li>F2 {CALC} : calculs statistiques</li> <li>F3 {STORE} : sauvegarde des cellules sélectionnées sous forme de variable, de liste, de fichier, de matrice ou de vecteur</li> <li>F4 {RECALL} : importation de liste, de fichier, de matrice ou de vecteur pour remplir des cellules</li> <li>F5 {CONDIT} : formatage conditionnel de cellule</li> </ul>                                                                                                    |
| Catalogue [RA ]<br>Rad<br>Ran#<br>RanBin#(<br>RanInt#(<br>RanList#(<br>RanNorm#(<br>INPUT QR INSTORY CAT                                                                                                    | Pour découvrir les fonctionnalités, nous allons simuler 10 lancés<br>d'un dé à 4 faces et travailler sur les résultats.<br>Il faut donc générer aléatoirement un nombre entier de 1 à 4 dans<br>la cellule A1.<br>Le catalogue nous permet d'accéder rapidement à la fonction :<br>SHFT 4 (CATALOG) puis 6 K.AT pour R et A et enfin EXE                                                                                                    |
| Rad[Norm1]       d/c[Rea]SHEET         SHE       A       B       C       D         1                                                                                                    | Attention à bien toujours commencer par le symbole = pour affecter la fonction à la cellule, puis EXE.                                                                                                    |
| FILE       ELETP INSERT CLEAR         CUT       COPY         CUT       COPY         CUT       CUT                                                                                                    | Nous allons maintenant recopier la formule de la cellule A1 à<br>d'autres cellules pour avoir tous les lancés.<br>Remarque : cela correspond à "étirer" dans un tableur.<br>Pour cela il faut d'abord se replacer sur la cellule A1, puis :<br>F2 {EDIT}<br>F6<br>F1 {FILL}<br>Remarque : Les onglets F2 {SORTASC} et F3 {SORTDES}<br>permettent respectivement de trier les cellules par ordre croissant<br>ou par ordre décroissant<br>F6 {EXE} : valider                                                                                   |

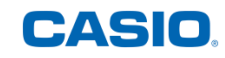

| Rad Norm1       G/2 (Real SHEET         SHE       A       B       C       D         1       2       2       3       2       3         2       3       4       2       3       3       2       1         4       4       1       1       1       5       3       3       4         =Ran Int#(1,4)       FILL SORTASC (SORTDES)       D       D       D       D                                                                                                    | En utilisant la touche , nous pouvons voir que la formule a bien été recopiée dans les 14 autres cellules.                                                                                                    |
|----------------------------------------------------------------------------------------------------|----------------------------------------------------------------------------------------------------|
| Rad Norm1       G/c Real SHEET         SHE       A       B       C       D         1       2       2       3       2       3         2       3       4       2       3       3       2       1         4       4       1       1       5       3       3       4         C1       C999       EDIT       DELETE       NSERT       CLEAR       D                                                                                                    | Nous voulions simuler seulement 10 lancés, nous allons donc<br>effacer la colonne C.<br>Pour cela, il faut se placer sur la case C à l'aide de la touche<br>puis :<br>F3 {DELETE}                                                                       |
| FILE EDIT DELETE INSERT CLEAR         Rad Norm1       C/CReal SHEET         SHE       A       B       C       D         1       4       1                                                                                                    | Il est possible de mettre en évidence certaines valeurs.<br>Pour cela, il faut se placer sur la cellule A1, puis SHFT (B) (CLIP) et<br>sélectionner toutes les cellules jusqu'à B5.<br>Nous allons alors paramétrer ces cellules :<br>F6<br>F5 {CONDIT} |
| RadNorm1 d/cRealSHEET         A1:B5         Condition1         Type :Valeur cellule         Expre :V1≤Cell≤V2         V1 :         V2 :         Format:Format non spé         ESSAKUAK(C==)C≠=)C>                                                                                                    | Le formatage des cellules peut utiliser 2 conditions (1 et 2).<br>Pour mettre en évidence le résultat "4", nous allons modifier le<br>réglage de l'expression :<br>F3 {C=□}                                                                             |
| Rad Norm1       G/C Real SHEET         A       - D E         C       1:Coul crct.         C1       :Coul zone         E2       3:Styl peint         V2       OK : [EXIT] Annuler : [AC]         Stiruky INORM                                                                                                    | Nous choisissons alors le rouge comme couleur de zone pour le "Format", puis EXIT.                                                                                                    |
| Rad Norm1       G/c/RealSHEET         A1:B5       Condition1         Type       :Valeur cellule         Expre       :Cell=Valeur         Valeur:4       Format: 1234567890ABCXYZ         STHORN/NOFORM       STHORN/NOFORM                                                                                                    | Enfin, nous réglons la valeur à mettre en évidence sur 4, puis EXIT.                                                                                                    |
| FILE EDIT DELETE INSERT CLEAR         Rad Norm1       C/c Real SHEET         SHE       A       B       C       D         1       4       2       1       3       3       4         4       3       4       4       3       4       5       2       2       1         A       3       4       4       3       4       4       3       4       4       3       4       5       2       2       1       5       2       2       1       3       3       4       4       3       4       4       3       4       5       2       2       1       3       1       1       5       2       2       1       3       1       1       1       1       1       1       1       1       1       1       1       1       1       1       1       1       1       1       1       1       1       1       1       1       1       1       1       1       1       1       1       1       1       1       1       1       1       1       1       1       1       1       1       1 <th>Toutes les cellules dans lesquelles il y a un 4 sont maintenant sur<br/>fond rouge.<br/>Il est possible d'effectuer 10 nouveaux lancés :<br/>[F1]<br/>[F4] {RECALCS}</th> | Toutes les cellules dans lesquelles il y a un 4 sont maintenant sur<br>fond rouge.<br>Il est possible d'effectuer 10 nouveaux lancés :<br>[F1]<br>[F4] {RECALCS}                                                                                        |

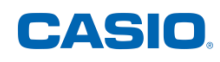

|                                                                                                    | Nous souhaitons maintenant faire visualiser les fréquences d'apparition des résultats dans des graphiques.                                                                                                    |
|----------------------------------------------------------------------------------------------------|----------------------------------------------------------------------------------------------------|
| Kad[Norm]     [d/c][Kea][SHEE1       Suite     Expr       Expr     :X       Var     :X       Start     :1       End     :4       Incre     :1       Ist Cell:Cl                                                            | Nous allons d'abord répertorier les 4 résultats possibles dans les<br>cellules C1 à C4 :<br>F2 {EDIT}<br>F5 {SEQ}<br>Pour cela, nous incrémentons une variable X de 1 en 1, de 1<br>jusqu'à 4.                                                                                                    |
| RadNorm1       d/c/RealSHEET         Remplir       Formula         Formula       :=CellIf(A1         Cell Range:H1:I5                                                                                                    | Nous allons ensuite tester chaque cellule de A1 à B5 pour les 4 différents résultats à l'aide de la formule suivante (ex. pour 2) :                                                                                                    |
| (EXE)                                                                                                    | = CellIf(A1: B5 = 2,1,0)Si la cellule A3 est à 2,H1: I5Alors la cellule H3 est à 1 sinon à 0                                                                                                    |
| GRAB \$ : If CELL RELATIN.                                                                                                    | Enfin, faisons la somme de chaque valeur dans les cellules correspondantes D1 à D4 :                                                                                                    |
| Min Max Mean Med Sum Prod                                                                                                    | F5 {CELL}<br>F5 {Sum} : somme de cellules                                                                                                    |
| SHE     A     B     C     D       1     3     2     1     2       2     1     3     2     3       3     4     1     3     3       4     2     3     4       5     2     4       =10-CellSum(D1:D3)       GRAB     S     If | <ul> <li>Remarques :</li> <li>à chaque formule calculée, la feuille est remise à jour, d'où les nouvelles valeurs des dés.</li> <li>F1 {Min} (minimum des cellules sélectionnées), F2 {Max} (maximum des cellules sélectionnées), F3 {Mean} (moyenne des cellules sélectionnées), F4 {Med} (médiane des cellules sélectionnées), F6 {Prod} (produit des cellules sélectionnées).</li> </ul> |
| FILE     EDIT     DELETE     INSERT     CLEAR       (GRAPH)     DALC     STORE     RECALL     CONDIT       [GRAPH1]     GRAPH2     GRAPH3     SELECT     SET                                                               | Nous pouvons maintenant tracer les graphiques.<br>Pour cela, il faut sélectionner les cellules C1 à D4, puis :                                                                                                    |
| RadNorm1         Id/G/RealSHEET           StatGraph1         Graph Type:Pie           Category         :C1:C4           Data         :D1:D4                                                                                | F6<br>F1 {GRAPH}<br>F6 {SET} : réglages des graphiques                                                                                                    |
| Display :%<br>% Sto Mem :None<br>Color Link:Off ↓<br>[CELL]                                                                                                    | Ici le graphique 1 sera un diagramme circulaire en réglant "Graph<br>Type" sur "Pie".                                                                                                    |
| RadNorm1         [d/c]RealSHEET           1         20%           2         30%           4         30%           4         30%                                                                                            | Ceci nous donne le diagramme circulaire ci-contre.                                                                                                    |
| RadNorm1 d/c Real SHEET                                                                                                    | En réglant "Graph Type" sur "Bar", le graphique sera un diagramme en bâtons.                                                                                                    |

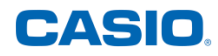

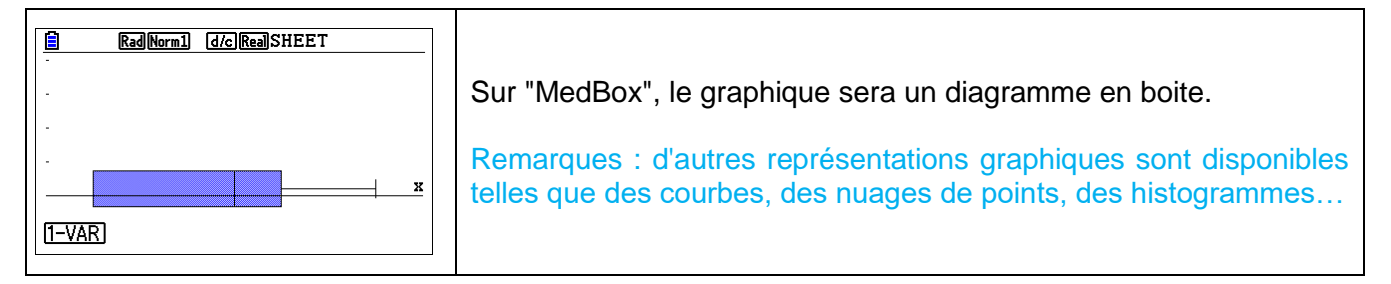

Retrouvez toutes nos ressources pédagogiques sur <u>www.casio-education.fr</u>